## Canvas groter maken in luminar.

Dit kan niet direct.

## Wat kan dan wel?

*Ik wil in deze foto aan de rechterzijde meer beeld.* 

## Werkwijze

- Kies Catalogus
- klik op de foto die je wilt aanpassen
- klik op Generatieve uitbreiding \_\_\_\_\_\_

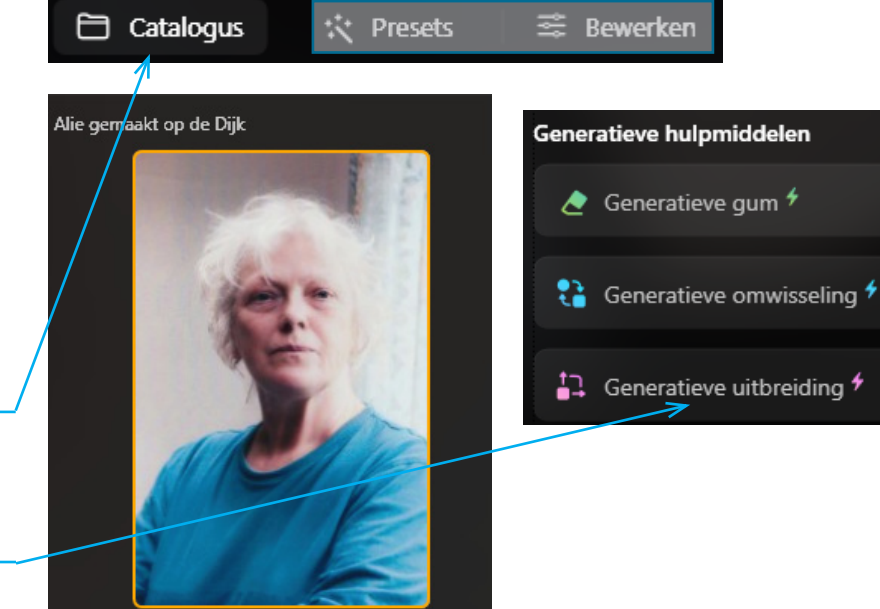

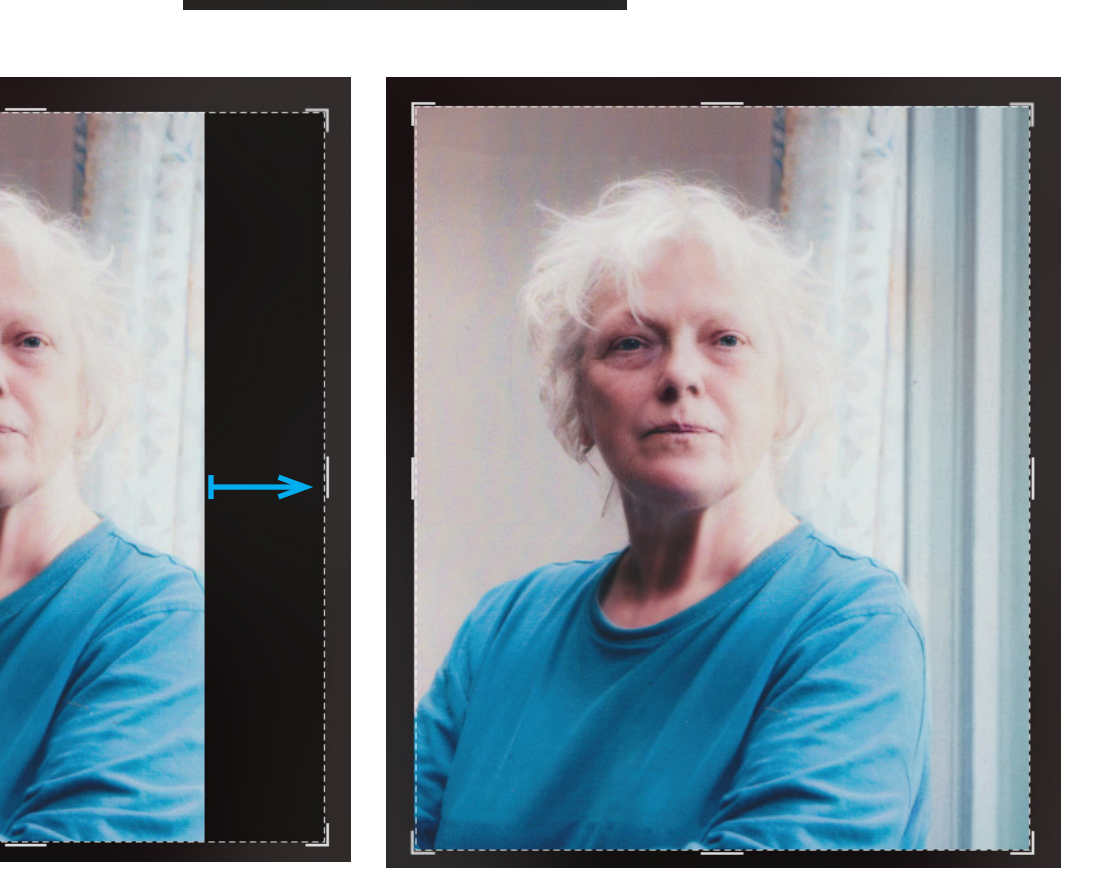

- versleep het kader in de gewenste richting
- klik op uitbreiden

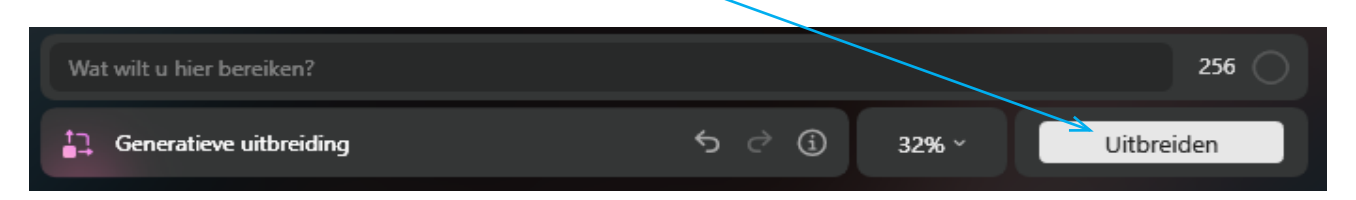

*Optie Je kunt tekst invoeren bv achtergrond Geen goede resultaten. Dus gewoon kader groter maken en op uitbreiden klikken*